# 龍華科技大學

## Nextcloud 儲存雲教學

- 1. <u>註冊</u>
- 2. Nextcloud Windows 安裝及資料同步
- 3. 新增資料夾並且分享
- 4. <u>問與答</u>
- 5. <u>注意事項</u>

註冊教學

請在 IE 瀏覽器輸入網址 <u>https://ncs.lhu.edu.tw/nextcloud</u>

1、請點選註冊

|  |                                          |          |            | 0000000                                 |
|--|------------------------------------------|----------|------------|-----------------------------------------|
|  |                                          |          |            |                                         |
|  |                                          |          |            |                                         |
|  |                                          |          |            | 8-8-8-8-8-8-8                           |
|  |                                          |          |            |                                         |
|  |                                          |          |            | 0.0000000000                            |
|  |                                          |          |            | 00000000000                             |
|  |                                          |          |            |                                         |
|  |                                          |          |            |                                         |
|  |                                          |          |            |                                         |
|  | 3                                        |          |            |                                         |
|  | は日本なけ                                    | 192 - +  |            | 000000000000                            |
|  |                                          | 侢 및 電丁期冲 | 0.00       |                                         |
|  |                                          |          |            |                                         |
|  |                                          |          |            | 00000000000                             |
|  | the THE                                  |          |            | 00000000000                             |
|  | 一                                        |          |            |                                         |
|  | 1. 1. 1. 1. 1. 1. 1. 1. 1. 1. 1. 1. 1. 1 |          | 0.000      |                                         |
|  |                                          |          | 0000000000 | 000000000000000000000000000000000000000 |
|  |                                          |          |            |                                         |
|  |                                          | 容し       |            |                                         |
|  | 1                                        | 豆.八      | 10000      |                                         |
|  |                                          |          |            |                                         |
|  |                                          |          |            | 00 00                                   |
|  |                                          |          |            | 99 000095                               |
|  |                                          | 忘記密碼?    |            |                                         |
|  |                                          |          |            |                                         |
|  |                                          |          | 0000       | 0000000000                              |
|  | . (                                      | trit 🕂   | Yese       |                                         |
|  |                                          | 市工作の     |            | 0++0000000                              |
|  |                                          |          |            | 0 * * 0 0 0 0 0 0 0 0                   |
|  |                                          |          |            | <i></i>                                 |
|  |                                          |          |            |                                         |
|  |                                          |          |            | 00000000000                             |
|  |                                          |          |            | 00000000000                             |
|  |                                          |          |            |                                         |
|  |                                          |          |            |                                         |
|  |                                          |          |            | 000000000000000000000000000000000000000 |
|  |                                          |          |            |                                         |
|  |                                          |          |            |                                         |
|  |                                          |          |            |                                         |
|  |                                          |          |            | 00000000000                             |
|  |                                          |          |            |                                         |
|  |                                          |          |            |                                         |
|  |                                          |          |            |                                         |
|  |                                          |          |            |                                         |
|  |                                          |          |            |                                         |
|  |                                          |          |            |                                         |

- 2、請輸入學校的 Maill2000 帳號
- 3、按請求驗證連結

| · • • • • • • • • • • • • • • • • • • • |                            |     |
|-----------------------------------------|----------------------------|-----|
|                                         |                            |     |
|                                         |                            |     |
|                                         | 等一下你會收到內含驗誇連結的 email       |     |
|                                         | ⊠ @ <u>mail.lhu.edu.tw</u> | )2  |
| **                                      | 請求驗證連結                     | ) 3 |
|                                         |                            |     |
| 0 0 0 0 0 0 0 0 0 0 0 0 0 0 0 0 0 0 0   |                            |     |
|                                         |                            |     |

4、請到你的註冊信箱中收信,並且點選以下超連結

點下方的連結來建立新 NCS 儲存雲 帳號:

https://ncs.lhu.edu.tw/nextcloud/index.php/apps/registration/verify/9w3ttSQBmg

4

- 5、輸入你想創立的使用者名稱
- 6、輸入你想創立的密碼
- 7、按建立帳號

| -   | oC            | )C           |      |  |
|-----|---------------|--------------|------|--|
| 19  | 歡迎!您可以在下方建立喇  | 長號           |      |  |
|     | 🐱 st251@mail. | lhu.edu      | u.tw |  |
|     | ▲ 使用者名稱       | 5            |      |  |
| (   | ▲ 密碼          | $\bigcirc 6$ |      |  |
| (   | 建立朝           | 長號           | 7    |  |
|     |               |              |      |  |
|     |               |              |      |  |
| - 6 | NCS儲存雲 – 雲炳   | 線上儲存的        | 空間   |  |

## 第一次登入 NCS 儲存雲的畫面

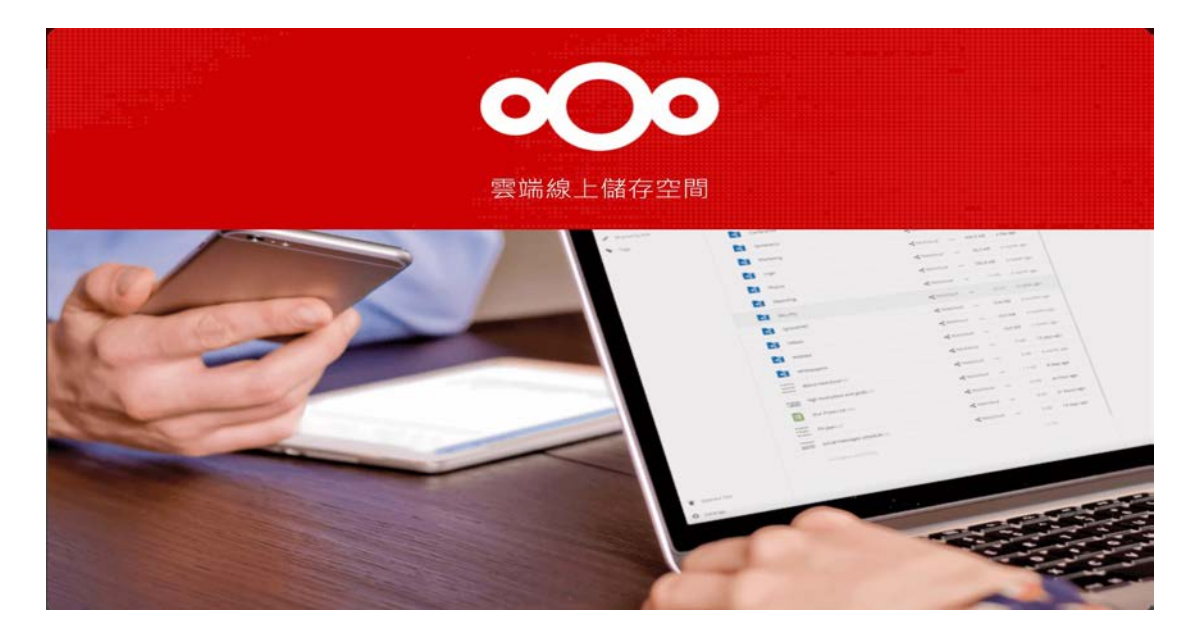

## Windows 安裝及資料同步

#### 1、請點選步驟一

#### 2、請點選設定

| 0 | 00  |   | 4 | 6 |   |      |                       |      |   |                |     | ٩     | ٠ | 14      |    | 5)  |
|---|-----|---|---|---|---|------|-----------------------|------|---|----------------|-----|-------|---|---------|----|-----|
| • | 所有檔 | × |   |   | ÷ | ) (+ |                       |      |   |                |     |       |   | 2       |    | 設定  |
| 0 | 近期  |   |   |   |   |      | Lease                 |      | _ |                |     |       |   |         | i  | M72 |
| * | 最爱  |   |   |   |   | Car  | Coast jpg<br>最近编辑     | 最近编辑 | 4 | NUCJP9<br>表近编制 | Ę.  |       |   |         | ?  | 說明  |
| < | 分享  |   |   |   |   |      |                       |      |   |                |     |       |   |         | Ċ  | 登出  |
| ٩ | 標籤  |   |   |   |   |      | 名填 🔺                  |      |   |                |     | 大小    |   | 都改時     | 11 |     |
|   |     |   |   |   |   |      | Documents             |      |   | <              |     | 2.5 M | в | a day a | go |     |
|   |     |   |   |   |   | P    | Photos                |      |   | <              | *** | 3 M   | В | a day a | go |     |
|   |     |   |   |   |   | •0•  | Nextcloud.png         |      |   | <              | *** | 36 K  | B | a day a | go |     |
|   |     |   |   |   |   | ►    | Nextcloud intro.mp4   |      |   | <              | *** | 452 K | В | a day a | go |     |
| Î | 回收桶 |   |   |   |   | n    | Monteland Manual colf |      |   |                |     | 6111  | D |         |    |     |

#### 3、點選行動裝置及桌面

| <b>000 =</b> 4 🖾       | ۵                                 |             | + a §           |
|------------------------|-----------------------------------|-------------|-----------------|
| <b>i</b> 個人資訊          |                                   |             |                 |
| ▲ 安全性                  | 大頭貼照 4 -                          | 全名 😃 -      | 信箱 🖬 -          |
| 4 注                    |                                   |             | mail.lhu.edu.tw |
| 0 行動装置改集团 3            | S                                 |             | 用於密碼難設和違知信件     |
| ★ 協助工具                 |                                   | 電話號碼 ↔      | 地址 昌 -          |
| ✔ 分享                   | •                                 | 您的電話號碼      | 您的銅遞地址          |
| o <sup>4</sup> Privacy | png 或 jpg + 最大 20 MB              |             |                 |
| <b>〇</b> 其他没定          |                                   |             |                 |
|                        | Details                           |             |                 |
|                        | You are a member of the following | 網站 🔒 -      | Twitter 🔒 👻     |
|                        | groups:                           | 速結 https:// | Twitter 用戶名 @   |
|                        | user                              |             |                 |

#### 4、請點選 Desktop app

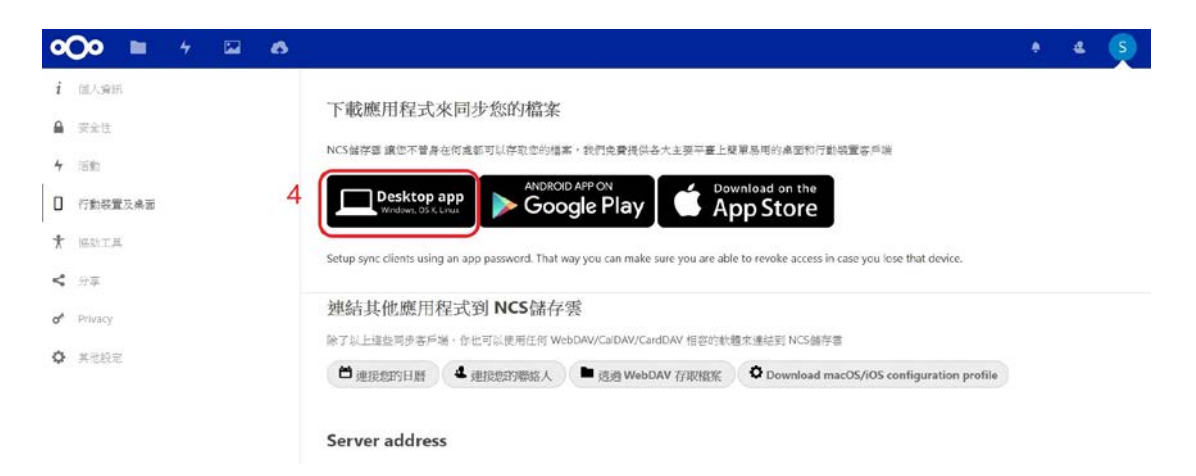

5、點選步驟五、下載 Windows7.8 and 10,下載完請執行安裝

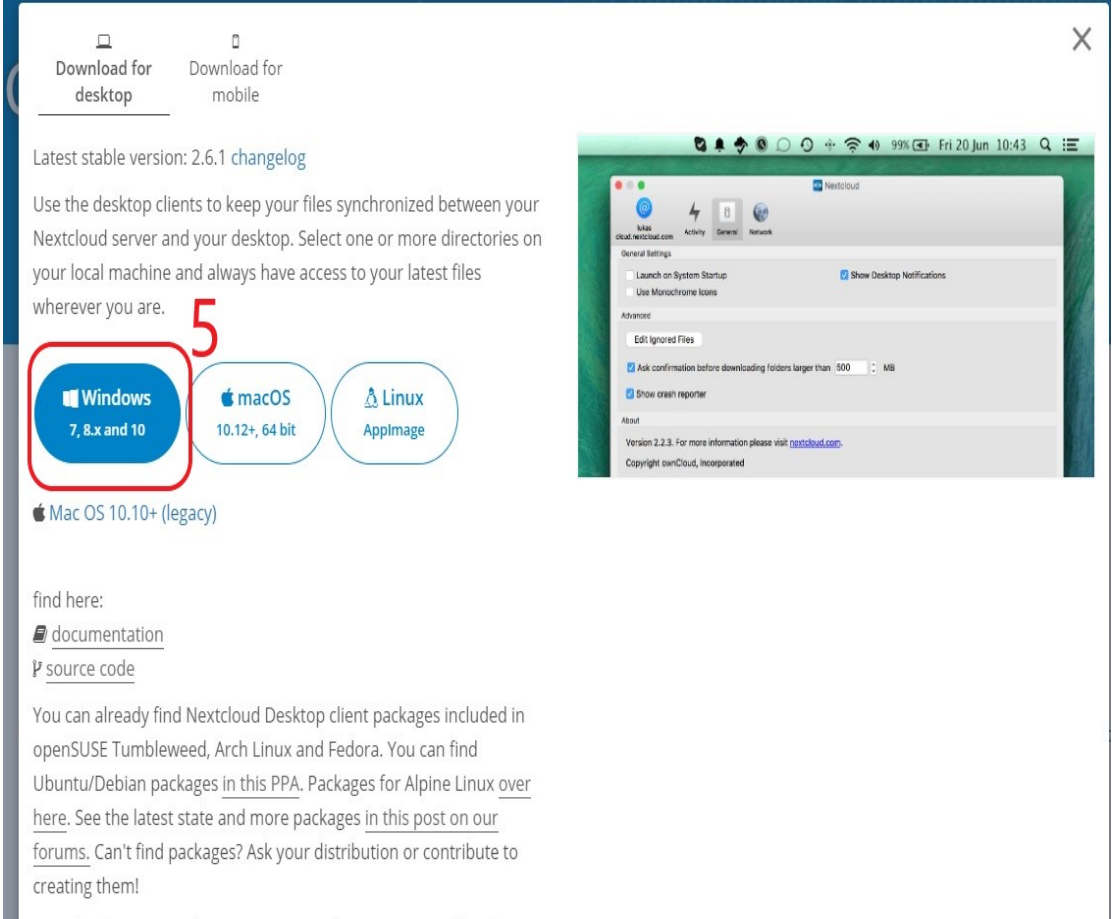

Nextcloud is using WebDAV, so you can also try out any other client

6、下載 Windows7.8 and 10,下載完請執行安裝,點選步驟六

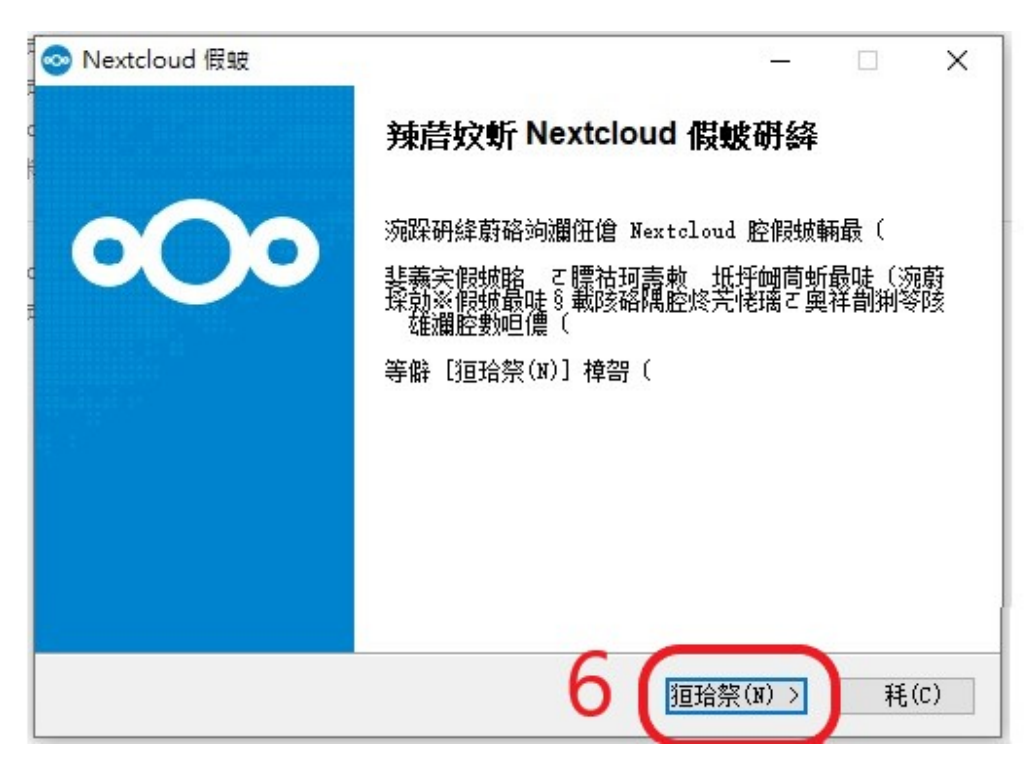

7、點選步驟七

| le Nextcloud 假蚊                                      | ー ロ ><br><b>5 連邦項</b><br>恁寁斕砑猁假蛾 Nextcloud 腔饢虳髨虁(                                                                         | < |
|------------------------------------------------------|----------------------------------------------------------------------------------------------------|---|
| 僑恁斕砑猁假蚾腔郪璃ご乱<br>(<br>恁隅假蚾腔濬倰:<br>麼氪こ起隅砱恁隅砑假蚾<br>腔郪璃: | i該臺僑恁爛祥洷咡假皷腔郪璃(等僻[狟拾祭(M)] 樟哿<br>Standard ~<br>Wextcloud (64-bit)<br>● ▼ Integration for Windows Explorer<br>● ▼ Shortcuts |   |
| 烀削諾潔: 374.8 MB                                       | <b>鏡扮</b><br>礿唑斕腔扷梓硌渀善郪窩眳奻ご晞诞派善坳腔鏡扴                                                                                       |   |
| Nextcloud 2.6.1.6017 - sta                           | ble Built from Git revision SadbeU on 2019/11/05 at<br>〈 妓珨祭(P. 恒珨祭(N) 〉 耗(C)                                             |   |

#### 8、點選步驟八,安裝中

| 💿 Nextcloud 假蚾                                                                                                    | - 🗆 X                                                        |
|----------------------------------------------------------------------------------------------------|--------------------------------------------------------------|
| <b>0</b> 00                                                                                                    | <b>恁隅假蛾弇离</b><br>恁隅 Nextcloud 猁假皴腔恅璃標(                       |
| Setup 蔚假蚾 Nextclou<br>甜恁寁 坻腔恅璃標〔                                                                                                    | d 裴狟蹈恅漓標(猁假蚾善祥肮恅璃標と等僻[銡擬(B)]<br>等僻[假蚾(I)]義宎假蚾輛最(             |
|                                                                                                    |                                                              |
|                                                                                                    |                                                              |
| 醴梓恅璃標<br><u>C:\Program Files\N</u>                                                                                                    | extcloud 结擬(B)                                               |
| 烀剒諾潔: 374.8 №<br>逓蚯諾波: 156 7 CB                                                                                                    |                                                              |
| Nextcloud 2.6.1.6017 - :                                                                                                    | stable Built from Git revision 5adbc0 on 2008 at             |
|                                                                                                    | < 奻珨祭(I) 假蚾(I) 耗(C)                                          |
|                                                                                                    |                                                              |
|                                                                                                    |                                                              |
| Sextcloud 假镀                                                                                                    | - 🗆 X                                                        |
| Sextcloud 假破                                                                                                    | ー ロ ×<br><b>浅麦假敷</b><br>Nextoloud 淏斐假城さ 脹緊〔                  |
| Sextcloud 假皱 ○○○○ Installing Nextcloud                                                                                                    | ー ロ ×<br><b>渓麦假蚊</b><br>Nextoloud 淏斐假城さ 脹緊(<br>essentials.   |
| <ul> <li>Nextcloud 假皱</li> <li>Installing Nextcloud</li> <li>技術性結準(印)</li> </ul>                                                                                                    | ー ロ ×<br><b>沒妻假娥</b><br>Nextoloud 淏斐假娥さ 脹緊(<br>essentials.   |
| Sextcloud 假皱 Installing Nextcloud ☐ ☐ <td>ー ロ ×<br/><b>涙麦假蚊</b><br/>Nextoloud 淏斐假城さ 脹緊(<br/>essentials.</td> | ー ロ ×<br><b>涙麦假蚊</b><br>Nextoloud 淏斐假城さ 脹緊(<br>essentials.   |
| Sextcloud 假皱 Installing Nextcloud ☐ ☐ ☐ ☐                                                                                                    | - □ ×<br><b>沒委假號</b><br>Nextoloud 淏斐假蛾ट 脹緊(<br>essentials.   |
| Sextcloud 假皱 Installing Nextcloud ☐ ☐ ☐ ☐                                                                                                    | — 二 ×<br><b>沒委假號</b><br>Nextoloud 溴斐假蛾 E 脹緊 (<br>essentials. |
| Sextcloud 假皱 Installing Nextcloud □ □ □ □                                                                                                    | — 二 ×<br><b>沒委假號</b><br>Nextoloud 溴斐假蛾č 脹緊(                  |
| Sextcloud 假皱 Installing Nextcloud Ⅰ Ⅰ <td>— 二 ×<br/><b>沒委假號</b><br/>Nextoloud 溴斐假蛾 č 脹緊 (</td>               | — 二 ×<br><b>沒委假號</b><br>Nextoloud 溴斐假蛾 č 脹緊 (                |
| Nextcloud 假皱 Installing Nextcloud 街花牌誹(D) Nextcloud 2.6.1.6017                                                                                                    | ー ロ ×<br><b>沒麦段號</b><br>Nextoloud 溴斐假娘さ 脹緊(<br>essentials.   |

9、完成並且啟動應用程式

| 📀 Nextcloud 假皱 | -                                      |        | ×   |
|----------------|----------------------------------------|--------|-----|
|                | <b>浅</b> 婓俇傖 Nextcloud 假帔研絳            |        |     |
| 000            | Nextcloud 眒假城斐瀾腔悠苀(<br>等僻[俇傖(F)]壽敇森研絳( |        |     |
|                | ☑境僔 Nexteloud(R)                       |        |     |
|                |                                        |        |     |
|                |                                        | 0      |     |
|                | <                                      | )<br>利 | (C) |

10、按登入

| 🥺 Nextcloud連線精靈                          |                                     | ×         |
|------------------------------------------|-------------------------------------|-----------|
| <b>連線到 Nextcloud</b><br>設定 Nextcloud 伺服器 |                                     | 000       |
| <                                        | 安全地協作、傳輸檔案                          | >         |
|                                          | 使用第三方帳號註冊 登入<br>Host your own ærver |           |
|                                          |                                     | 下一個(11) > |

| Sextcloud 連線 編叠                           | ×                        |
|-------------------------------------------|--------------------------|
| 連線到 Nextcloud<br>設定 Nextcloud 伺服器         | <b>o</b> Oo              |
| <                                         | >                        |
| 伺服器地址 https://ncs.lhu.edu.tw/nextcloud 11 |                          |
| 使用第三方帳號註冊<br><u>Host your own server</u>  | <u>&lt; (۱) 12 (۱) 1</u> |

11、請在伺服器地址輸入 https://ncs.lhu.edu.tw/nextcloud。12、按下一步

13、登入。

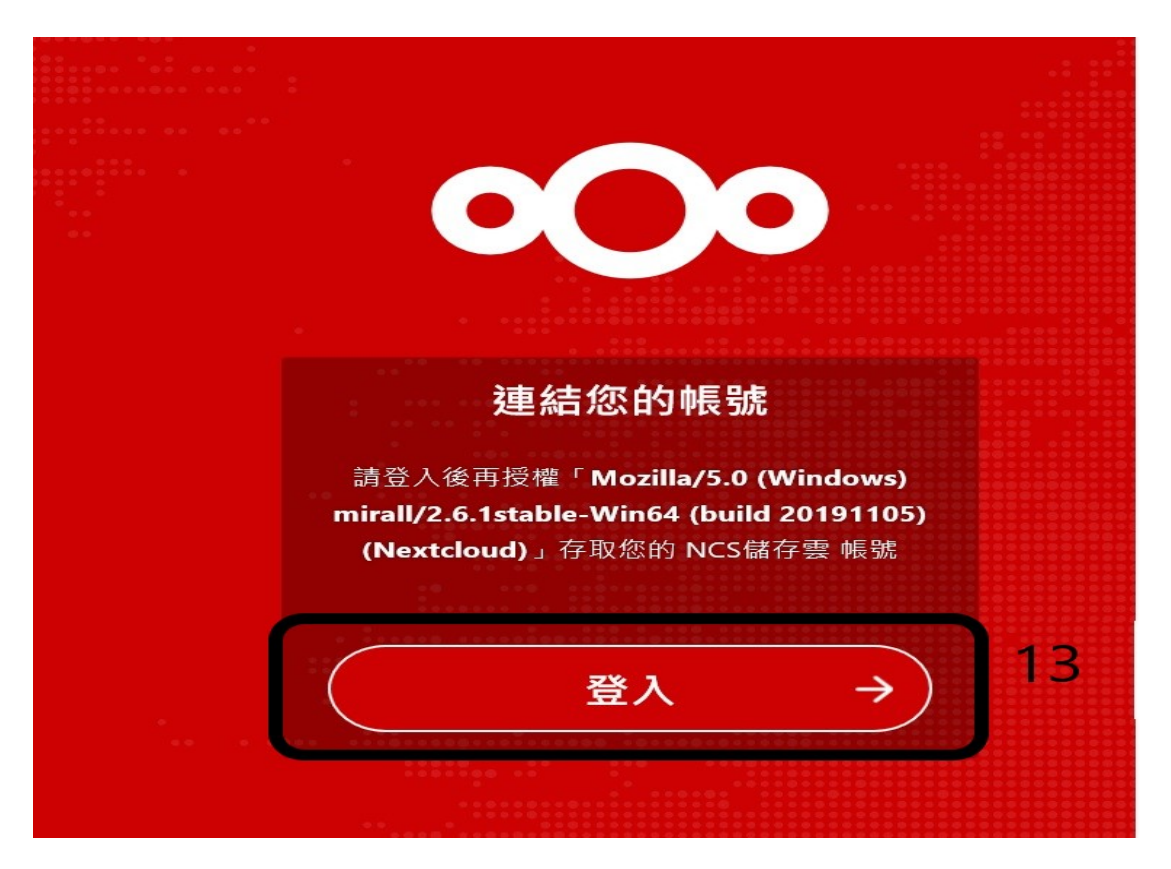

#### 14、輸入帳號密碼並按登入

|    | 使用者名稱 或 電子郵件             |                                         |    |
|----|--------------------------|-----------------------------------------|----|
|    | 密碼                       | •                                       |    |
|    | <sub>請填寫這個欄位</sub><br>登入 | →<br>→                                  | 14 |
| :: | 忘記密碼?                    |                                         |    |
|    | 計冊                       |                                         |    |
|    |                          |                                         |    |
|    |                          |                                         |    |
| •  |                          | 000000000000000000000000000000000000000 |    |

15、按允許存取

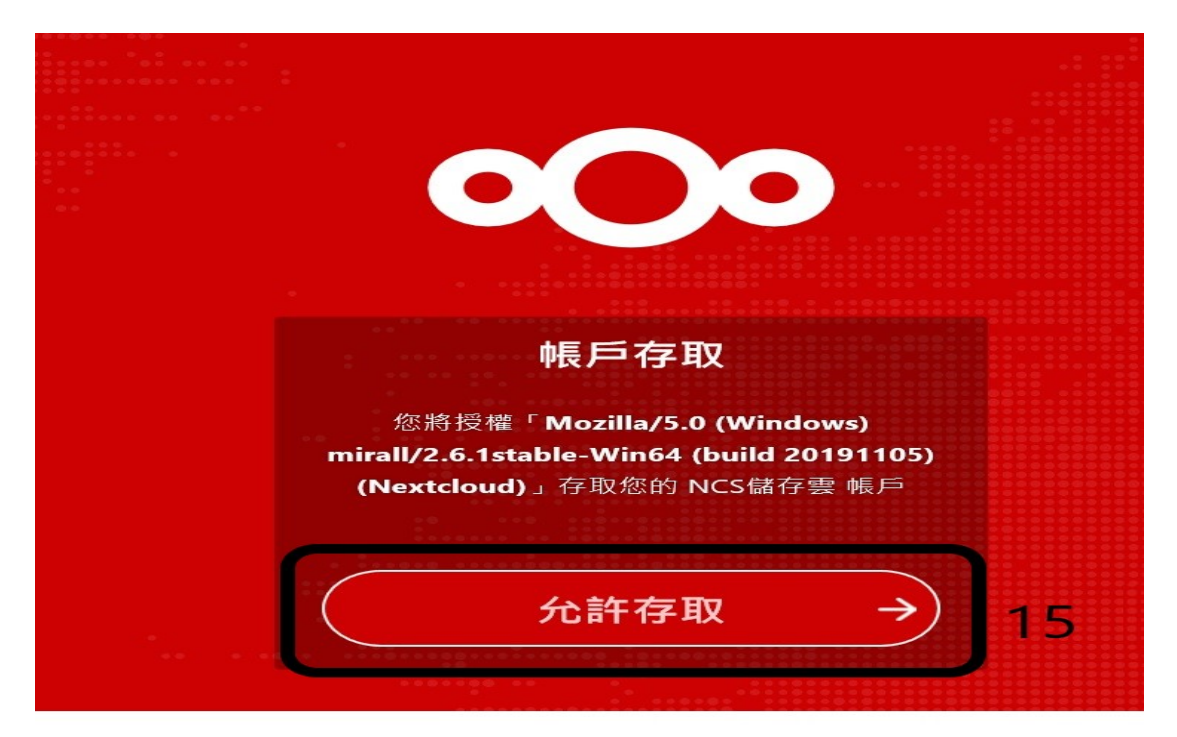

16、已連結。17、可以關閉網頁了

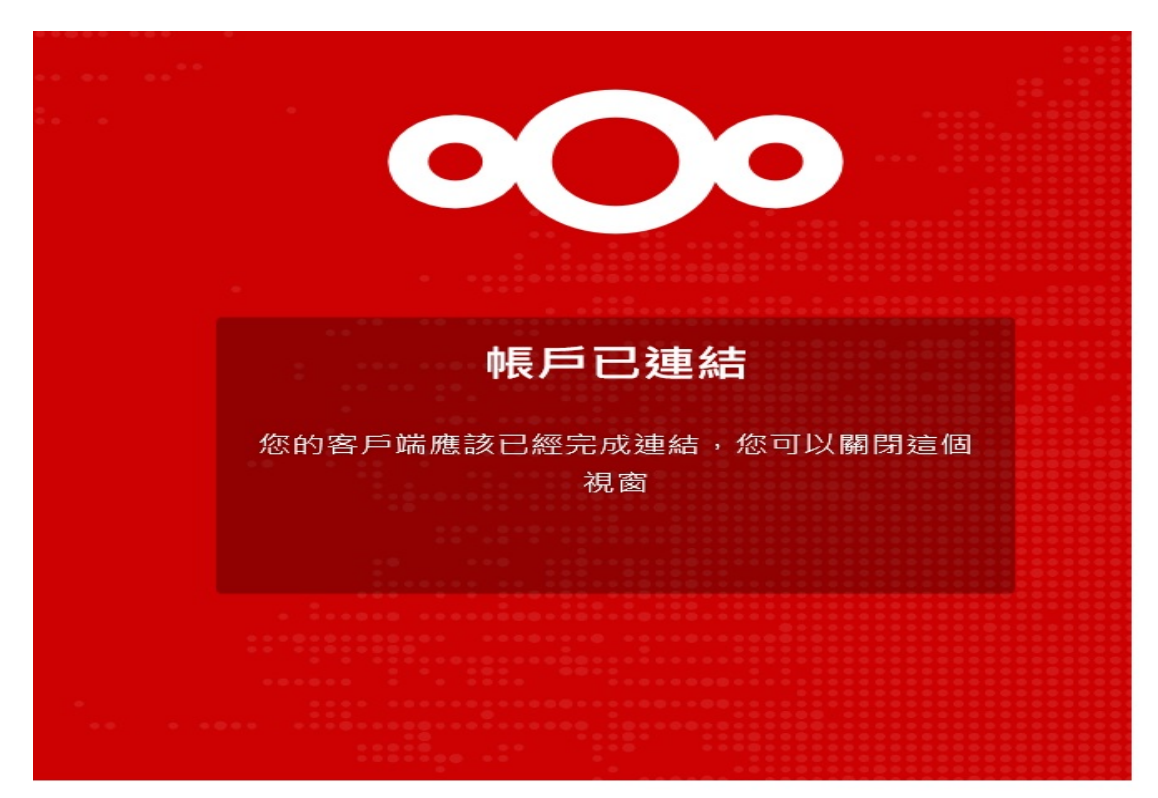

18、按連線中(回到應用程式)。例外;此處能更改儲存路徑,建議 更改D槽,此資料夾是用來同步你線上的資料,此資料夾有什麼資料,線上就會同步

| Sextcloud連線                                                                                                    | ×                     |
|----------------------------------------------------------------------------------------------------|-----------------------|
| 連線到 Nextcloud<br>設定本地資料夾選項                                                                                                    | 000                   |
| <ul> <li>● 従伺服器同步任何東西(Y)(12 MB)</li> <li>回 在同步大小大於此數值的資料夾前要求確認 500 ま MB</li> <li>⑦ 在同步外置存儲前要求確認</li> <li>○ 選擇要同步的項目</li> </ul> |                       |
| 本地資料夾 (L)<br>和齢空間:157 GB                                                                                                    |                       |
|                                                                                                    | 2略資料夾設定資訊 < 返回(B) 連線中 |

#### 完成(恭喜!已完成Nextcloud Windows 應用程式安裝)

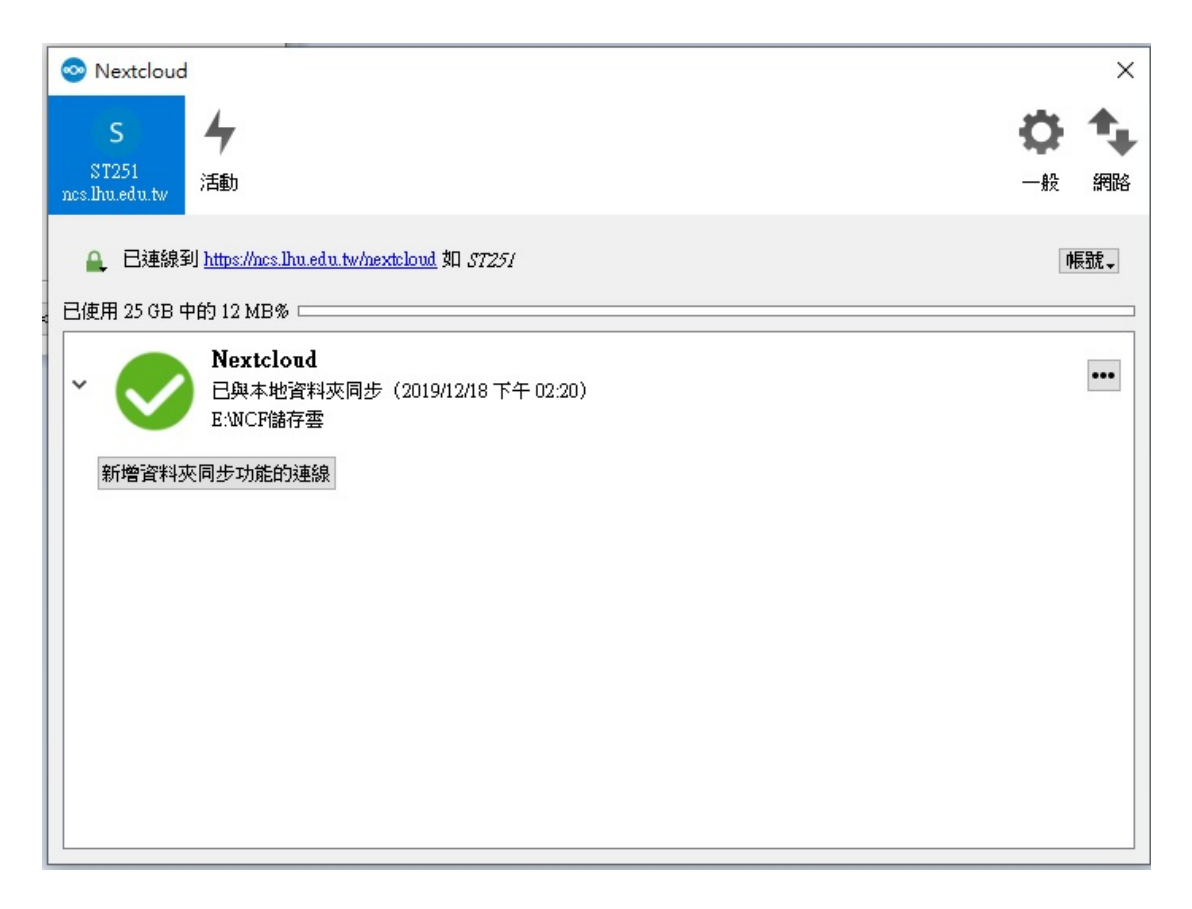

#### 1~3、新增資料並且命名名稱

| 0 | 00 📮 4     | 🖾 🔮 |                         |                   |
|---|------------|-----|-------------------------|-------------------|
| • | 所有檔案       |     | <b>•</b> ) (+) 1        |                   |
| 0 | 近期         |     | ▲ 上傳檔案                  | ▲ 上傳檔案            |
| * | 最愛         |     | ▶ 新資料夾 2                |                   |
| < | 分享         |     | New text document       | New text document |
|   | < ● 與其他人分享 |     | ●●● 18 - 復製.jpg<br>最近編輯 |                   |
|   | く 與您分享     |     |                         |                   |
|   |            |     |                         |                   |

4、請按如圖示。5、唯讀(只能讀跟下載);允許上傳及編輯(可以閱讀、上傳檔 案、編輯檔案、下載);檔案投遞箱(只可以上傳);隱藏下載(只要勾選此項, 前三項所選就都不能下載了);密碼防護(需搭配大小寫英文字母及數字);指定 到期日(可以設定何時分享到期)

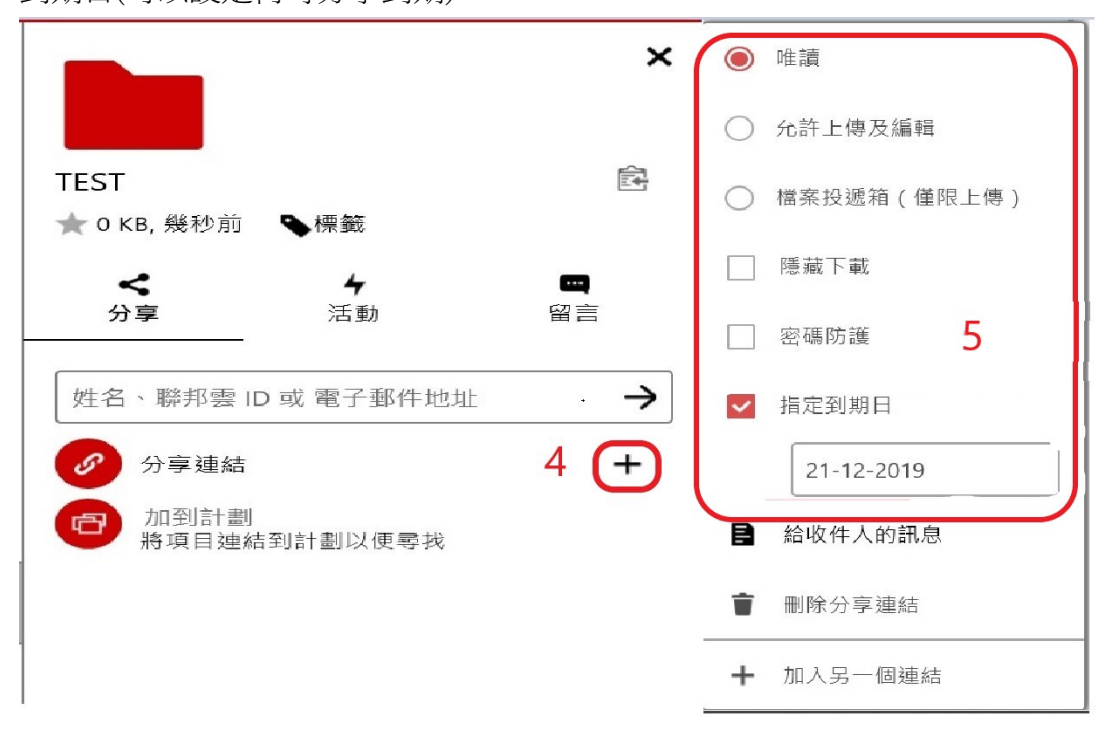

6、按下複製連結後。

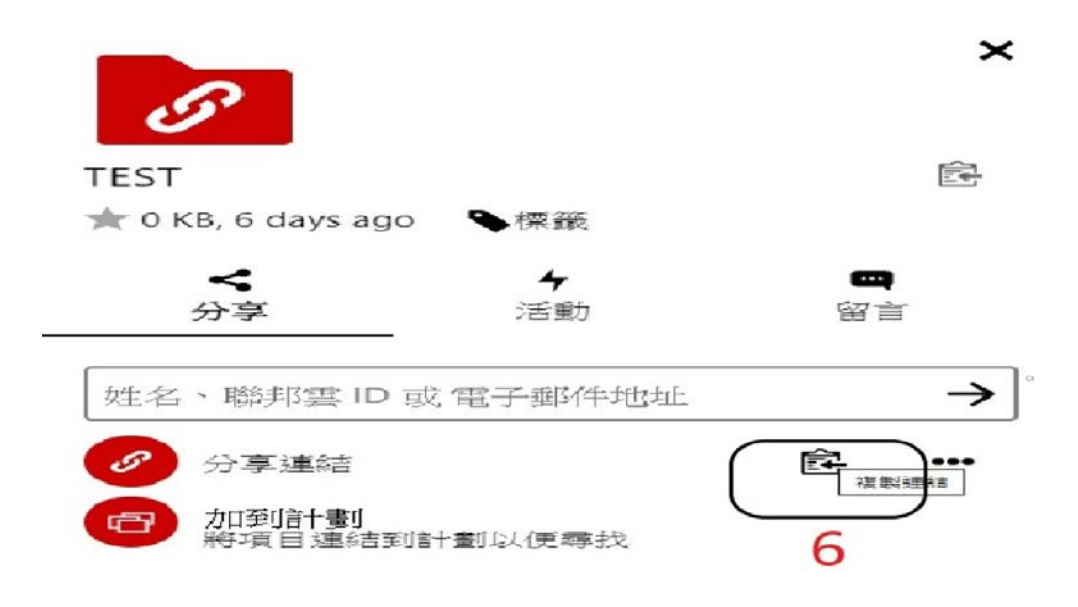

7、可透過自己的 mail 或者 line,將你的連結分享給你要分享的好友

※注意不可公開你的連結,這樣任何人都能看到你要分享資料

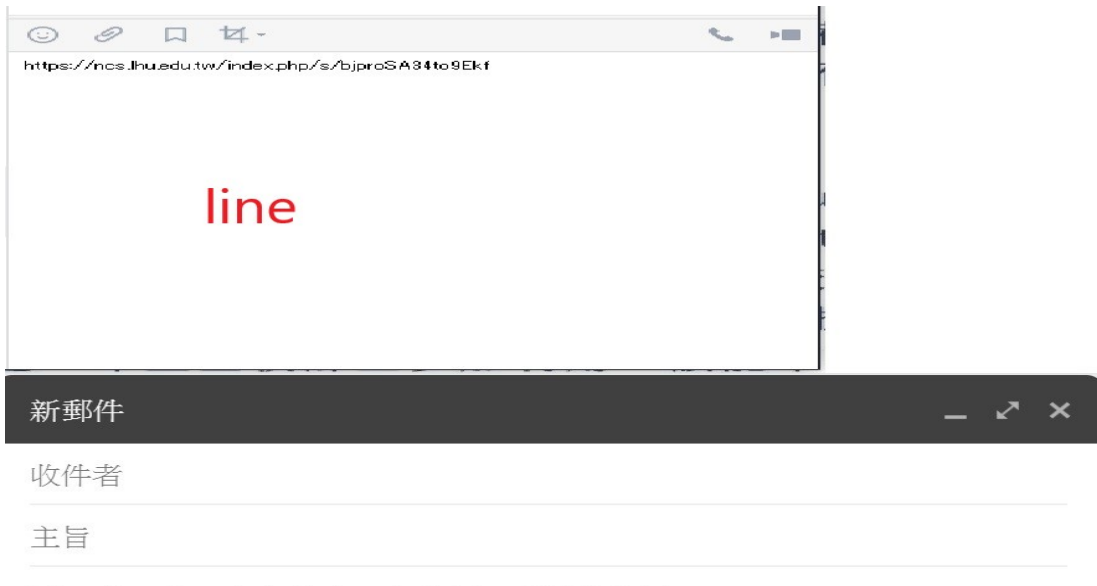

https://ncs.lhu.edu.tw/index.php/s/bjproSA34to9Ekf

Mail

## 問與答

## 忘記密碼

1、於登入畫面按忘記密碼。2、輸入使用者名稱。3、按重設密碼後<mark>請到您當初</mark> 註冊時的 MAIL 收取信件、再按一次重設密碼

|              | 000          |
|--------------|--------------|
|              |              |
| 使用者名稱 或 電子郵件 | 使用者名稱 或 電子郵件 |
| 密碼           | ( 重設密碼 → 3   |
| (登入 →)       | 回到登入畫面       |
| 忘記家碼 ? 1     | 註冊           |
| 註冊。          |              |
|              |              |

4、輸入好新密碼後按重設密碼。5、輸入帳號+新密碼登入

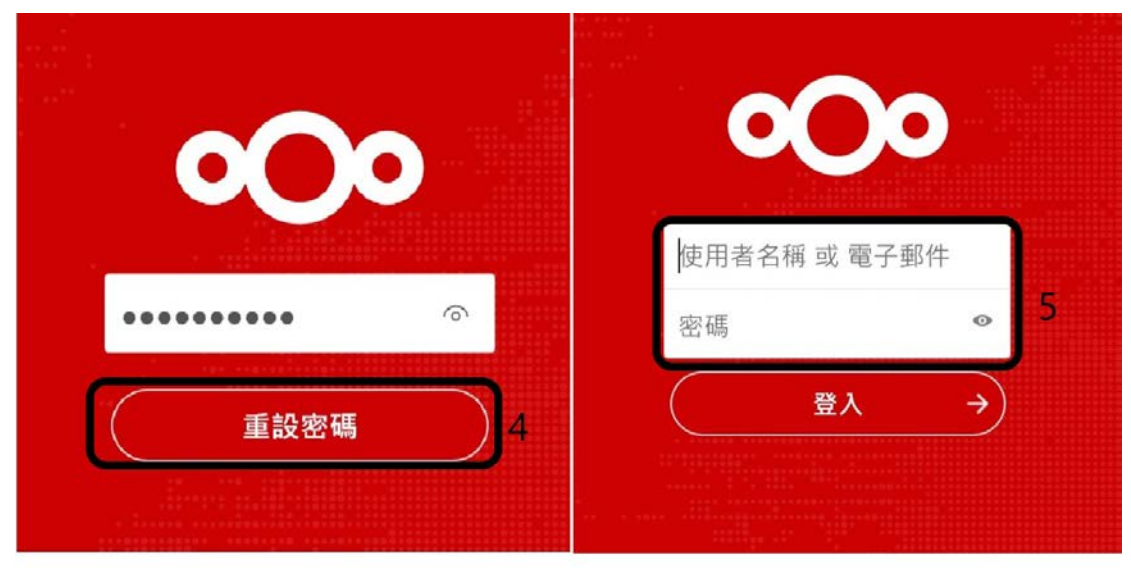

## 哪裡可以填個人資料以及變更使用者密碼

1、 按設定

|   | ۹ | * | 4 | ( | 5  |
|---|---|---|---|---|----|
|   |   |   | 1 |   | 設定 |
|   |   |   |   | i | 關於 |
| Ē |   |   |   | ? | 說明 |
|   |   |   |   | ധ | 登出 |

#### 個人資訊裡可以填寫個人基本資料以及變更語言

| 0  | <b>)o 🖿</b> 4 🖾 🚳 |               | ę | 4 | 5 |
|----|-------------------|---------------|---|---|---|
| i  | 個人資訊              | 您的郵遞地让        |   |   |   |
|    | 安全性               | 網站 🖴 -        |   |   |   |
| 4  | 活動                | 連結 https://   |   |   |   |
|    | 行動装置及桌面           |               |   |   |   |
| Ť  | 協助工具              | I witter      |   |   |   |
| <  | 分享                | Twitter 用户습 @ |   |   |   |
| O4 | 藻私                | 語言            |   |   |   |
| ¢  | 其他設定              | 正體中文(臺灣)      |   |   |   |
|    | l                 | 氣助翻譯          |   |   |   |

## 如何變更密碼

#### 安全性裡面可以變更使用者密碼

| 0              | 00 🖿 4 🖾 🚳  |                                                                                  | ¢ | æ | S |  |
|----------------|-------------|----------------------------------------------------------------------------------|---|---|---|--|
| i              | 個人資訊<br>安全性 | 密碼                                                                               |   | ٦ |   |  |
| 4              | 活動          | 目前空碼     ≦要定碼        ●     数更密碼                                                  |   |   |   |  |
|                | 行動裝置及桌面     |                                                                                  |   | J |   |  |
| *              | 協助工具        | Two-Factor Authentication i                                                      |   |   |   |  |
| <              | 分享          | Use a second factor besides your password to increase security for your account. |   |   |   |  |
| 0 <sup>4</sup> | 隱私          | ▲ 備用碼                                                                            |   |   |   |  |
| ¢              | 其他設定        | 產生備用碼                                                                            |   |   |   |  |

為什麼無法上傳或同步大容量檔案

因為:有限制同步或上傳 500MB 以內容量

### 注意事項

- 1. 長久時間不使用,請手動登出
- 2. NCS 可開啟的圖像檔有, JPG, PNG, GIF, BMP, PDF
- 3. NCS 可開啟的影片檔有, mp4, avi, wmv, mov